## Postup odovzdania odovzdávacej úlohy

1. Po prihlásení kliknúť na Môj profil.

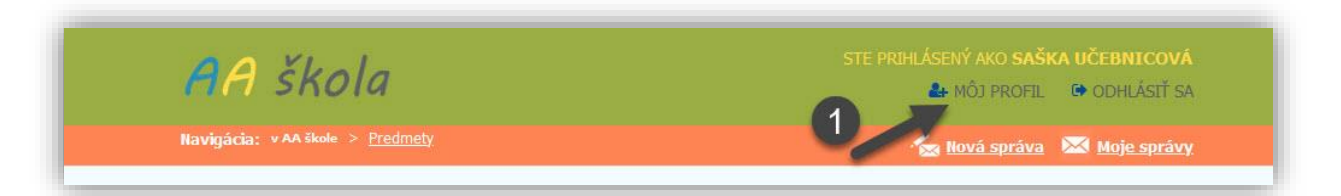

2. V časti **Posledné aktivity** vidíme prijatú skupinovú úlohu. Klikneme na odkaz.

| _                   |                                                                    |                  |  |
|---------------------|--------------------------------------------------------------------|------------------|--|
|                     | Mõj profil                                                         |                  |  |
|                     | Krstné meno :                                                      | Saška            |  |
|                     | Priezvisko :                                                       | Učebnicová       |  |
|                     | Prihlasovacie meno :                                               | s.ucebnicova     |  |
| Saška Učebnicová    | Email :                                                            | 987456@gmail.com |  |
|                     | Dátum registrácie :                                                | 18.10.2018       |  |
| <u>Môj profil</u>   | Posledné aktivity                                                  |                  |  |
| <u>Správy</u>       | <ul> <li>Dullanté acció alcuntacció él</li> </ul>                  |                  |  |
| Úlohy               | pátum: 22.10.2020                                                  |                  |  |
| <u>Odovzdávacia</u> | 襘 Priradená skupinová úloha bola ohodnotená                        |                  |  |
| Lekcia              | Dátum: 22.10.2020                                                  |                  |  |
|                     | 🚖 <u>Vložená príloha k společnej skupinovej odovzdávacej úlohe</u> |                  |  |
| Skupinové úlohy     | Dátum: 22.10.2020                                                  |                  |  |
| Odovzdávacia        | 🜟 <u>Prijatá nová skupinová úloha</u>                              |                  |  |
| Labela              | Dátum: 22.10.2020                                                  |                  |  |
| LCAUG               | 🛉 Upravené informácie užív                                         | ateľa            |  |

3. Hore v **zozname zadaných úloh** je posledná zadaná úloha. Postupujte podľa bodov 3-5.

| Úlohy - Skupinov            | é odovzdávacie úlohy        |                      |
|-----------------------------|-----------------------------|----------------------|
| Prezentácia o rod           | ine                         |                      |
| Zadané:                     | 22.10.2020                  |                      |
| Dátum odovzdania:           | 31.10.2020                  |                      |
| Zadávateľ:                  | Martina Chalachánová        |                      |
| Zadáno hlavním<br>skupinám: | Pokusná hlavná skupina      | Cez                  |
| Zadané skupine:             | Pokusáci                    | Brehľadávať          |
| Spôsob<br>vypracovania:     | Samostatne                  | náidite úlohu        |
| Zadanie úlohy:              | Vytvor prezentáciu o rodine | ····]·····           |
| Prílohy k zadaniu           | Žiadne prílohy STIAHNUŤ     | v pocitaci.          |
| Odovzdané súbory:           |                             |                      |
| Vyberte prilohu:            | Prehľadávať Rodina.pptx     | 4 Pomenuite prílobul |
| Názov prílohy:              | Moja rodina                 |                      |
|                             | NAHRAŤ PRÍLOHU 💿            | Nahrajte prílohu!    |

## 6. Odovzdaná práca sa zobrazí takto:

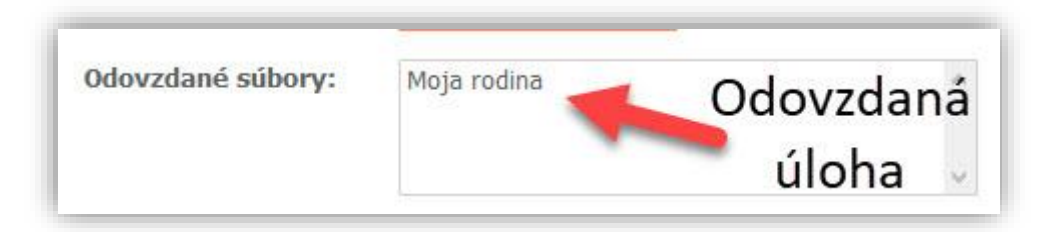

## Ako vidí žiak hodnotenie učiteľom

1. Po prihlásení a zobrazení **Môj profil** vidí, že učiteľ hodnotil jeho prácu.

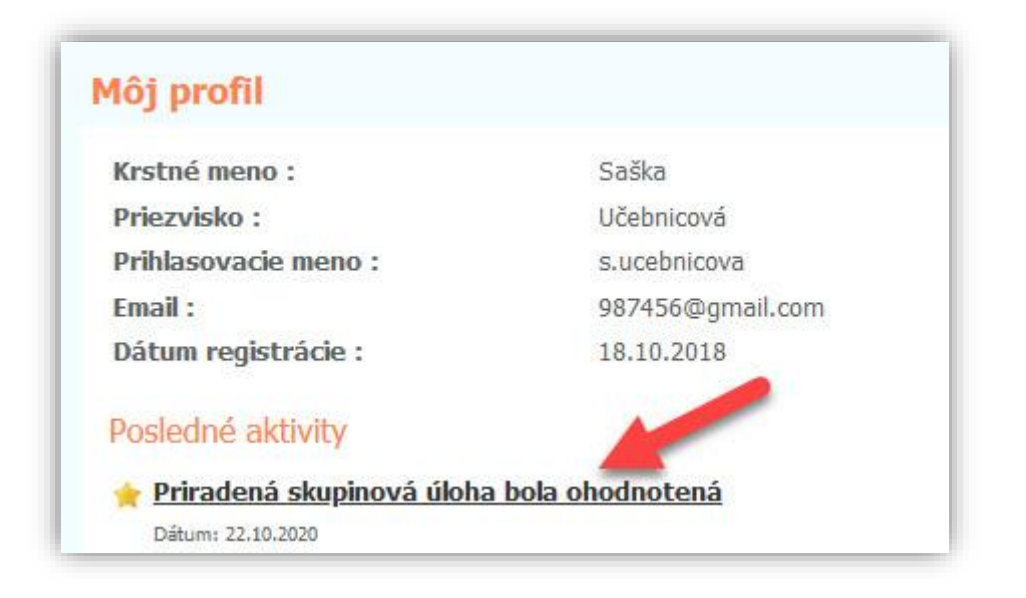

2. Po kliknutí na túto informáciu vidí zadanú úlohu a pod ňou aj **hodnotenie** učiteľom.

| Zadané:                     | 22.10.2020                          |                   |  |
|-----------------------------|-------------------------------------|-------------------|--|
| Dátum odovzdania:           | 31.10.2020                          |                   |  |
| Zadávateľ:                  | Martina Chalachánová                |                   |  |
| Zadáno hlavním<br>skupinám: | Pokusná hlavná skupina 🛛 🔓          |                   |  |
| Zadané skupine:             | Pokusáci                            |                   |  |
| Spôsob<br>vypracovania:     | Samostatne                          |                   |  |
| Zadanie úlohy:              | Vytvor prezentáciu o rodine         |                   |  |
| Prilohy k zadaniu           | Žiadne prílohy 🗸                    |                   |  |
|                             | STIAHNUŤ 📀                          |                   |  |
| Odovzdané súbory:           | Moja rodina<br>Hod                  | notenie<br>iteľom |  |
| Vyberte prílohu:            | Prehľadávať . Nie je zvolený súbor. |                   |  |
| Názov prílohy:              |                                     |                   |  |
| Hodnotenie                  | Skvelá práca!                       |                   |  |